# 健康GO 登録装置 取扱説明書

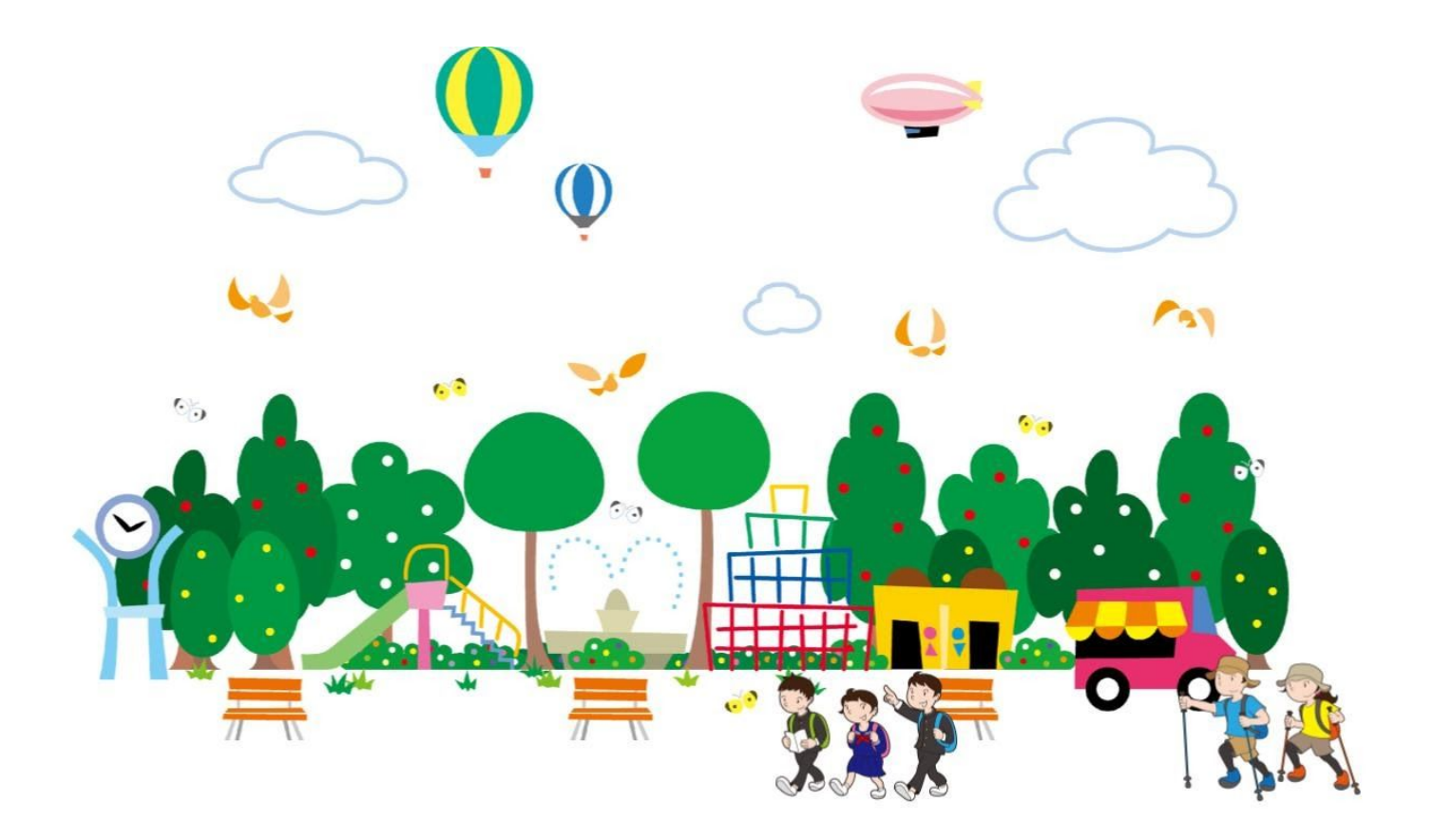

|                          | 目次 |   |
|--------------------------|----|---|
| ユーザー登録                   | 1  |   |
| チェックイン端末の登録              | 5  |   |
| 登録ソフトのインストール             | 6  |   |
| 登録機器の固有番号をコピー(Bluetooth) | 7  |   |
| 登録機器の固有番号のコピー(NFC)       | 8  | ì |
|                          |    |   |

# 1. ユーザー登録

1.1. インターネットブラウザのURL入力欄に「kenkou5.com」を入力し、健康GOのホームページ

に移動する

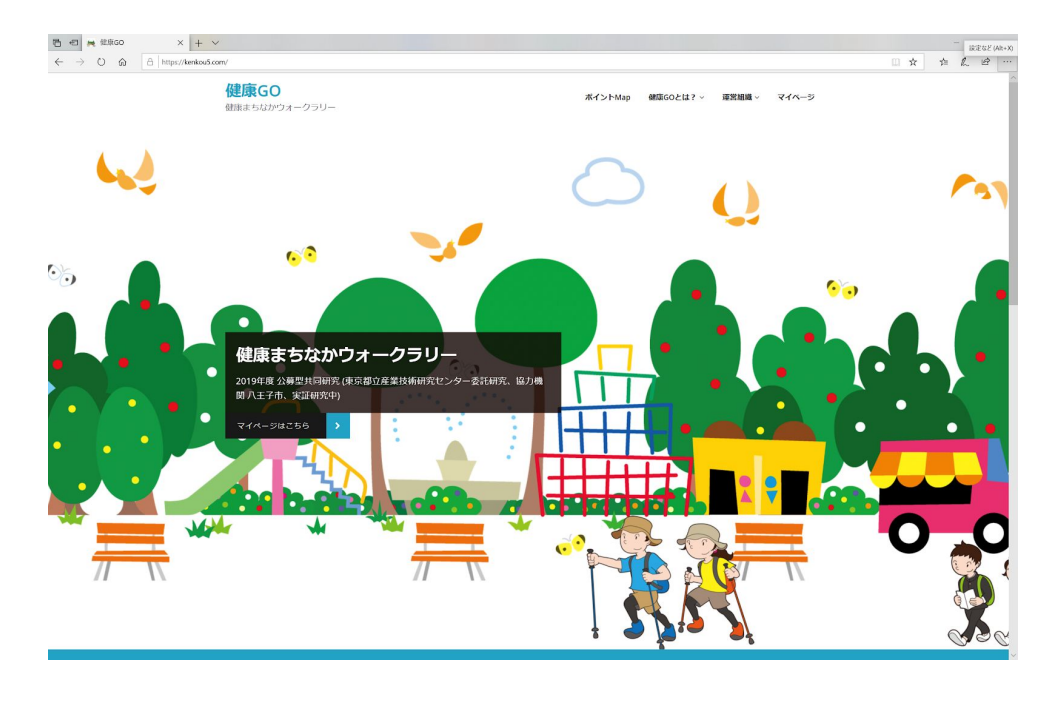

健康GOホームページ

1.2. マイページに移動し、「マイページ(外出ポイント)へのログインはこちらから」をクリック

| マイページ                                                           | <b>ħ−</b> ᠘/ ₹4₹−5                                         |
|-----------------------------------------------------------------|------------------------------------------------------------|
| ご自身の外出ポイントをご覧になりたい内は以下よりお入りください。<br>マイベージ (外出ポイント) へのログインはごちらから | マイハージ (外出ポイント) への<br>ログイン<br>マイハージ (外出ポイント) へのログインは<br>こちら |

1.3. ログインページが開きますので、管理者アカウントでログインします。

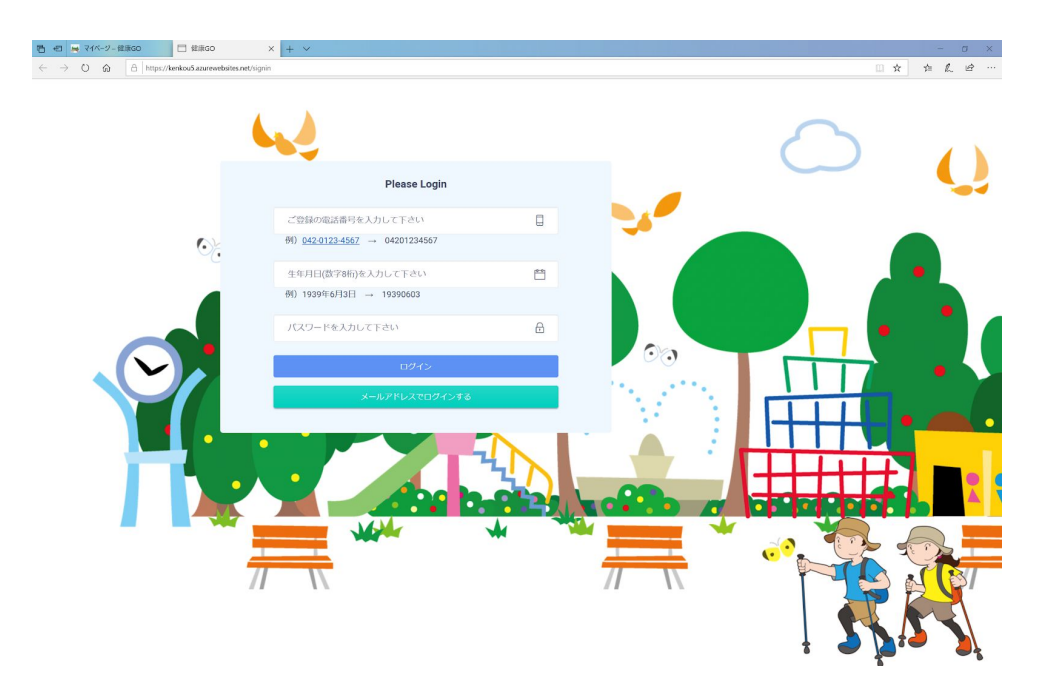

### 1.4. TOP画面が表示されます。「サービス提供者管理▼」から「ユーザー検索」をクリックします

| • | •回 🙀 マイベージー 健康GO           | □ Top X + ✓                                                        |
|---|----------------------------|--------------------------------------------------------------------|
| ~ | $\rightarrow$ O @ https:// | KenkouS.azurewebsites.net/controlpanel/operationalorganizations/13 |
| 侈 | 建康Go                       |                                                                    |
|   | テスト担当者1 、                  | テスト組織                                                              |
| I | サービス提供者管理 🗸                | 参加ユーザー数                                                            |
| - | ТОР                        | 全ユーザー数 ユニーク数                                                       |
| Ľ | ユーザー検索                     | 3 3                                                                |
|   | ユーザー登録申請                   | 参加11-ザー                                                            |
|   | プレミアムユーザー一覧                |                                                                    |
|   | チェックイン回数ランキ<br>ング          |                                                                    |
|   | 歩数ランキング                    |                                                                    |
|   | 稼働率ランキング                   |                                                                    |
|   | 受信デバイス一覧                   |                                                                    |
|   | 受信デバイス別チェック<br>イン集計        |                                                                    |
|   | サービス提供ユーザー ー<br>覧          |                                                                    |
|   |                            |                                                                    |
|   |                            |                                                                    |
|   |                            |                                                                    |
|   |                            |                                                                    |

### 1.5. 追加をクリックします

| B         C         C <thc< th=""> <thc< th=""> <thc< th=""> <thc< th=""></thc<></thc<></thc<></thc<> |                     |  |  |  |
|----------------------------------------------------------------------------------------------------|---------------------|--|--|--|
| 健康Go                                                                                                    |                     |  |  |  |
| テスト担当者1 、                                                                                                    | ユーザー(サービス提供者用)      |  |  |  |
| <ul> <li>サービス提供者管理 </li> </ul>                                                                                                    | 力ナ名 生年月日(8時) 秋夏 200 |  |  |  |
| TOP<br>ユーザー検索                                                                                                    | アカウントロ カナ名          |  |  |  |
| ユーザー登録申請<br>プレミアムユーザー一覧                                                                                                    | データはありません           |  |  |  |
| チェックイン回数ランキ<br>ング                                                                                                    |                     |  |  |  |
| 歩数ランキング<br>稼働率ランキング                                                                                                    |                     |  |  |  |
| 受信デバイス一覧                                                                                                    |                     |  |  |  |
| 受信デバイス別チェック<br>イン集計                                                                                                    |                     |  |  |  |
| サービス提供ユーザー ー<br>覧                                                                                                    |                     |  |  |  |
|                                                                                                    |                     |  |  |  |
|                                                                                                    |                     |  |  |  |

1.6. 各種情報を入力します。メールアドレスでログインするユーザーの場合、アカウントIDは自由
 入力を選択します。電話番号と生年月日でログインするユーザーの場合は固定を選択します。
 入力終えたら「Save」をクリックします

|     | ユーザー追加         |   |
|-----|----------------|---|
| 皆用) | ユーザー名カナ        |   |
|     |                |   |
|     | アカウントID        |   |
| カナ名 | ○ 固定 ○ 自由入力    |   |
|     | 性别             |   |
|     | ○ 男性 ○ 女性 ○ 不明 |   |
|     | 生年月日           | _ |
|     |                |   |
|     | 郵便番号           |   |
|     |                |   |
|     | 電話番号           |   |
|     |                |   |
|     | ウォークラリーランキング参加 |   |
|     | パスワード          |   |
|     |                |   |
|     | パスワード確認        |   |
|     |                |   |
|     |                |   |
|     | Save Cancel    |   |
|     |                |   |

1.7. 登録したユーザーが表示されています。表示されていない場合は名前と生年月日から検索して ください。ユーザーが参加しているグループがある場合は「参加グループ」から設定してくだ さい。

| 日 R マイページー 健康GO     日 R マイページー 健康GO     日 R R R R R R R R R R R R R R R R R                                                                         | 🗆 Top X + V                                                                          | × B -      |
|----------------------------------------------------------------------------------------------------|--------------------------------------------------------------------------------------|------------|
| $\leftarrow \rightarrow \bigcirc \bigcirc \bigcirc \land \land \land \land \land \land \land \land \land \land \land \land \land \land \land \land$ | centicus a nurvewboites net/controlpanel/operationalorganizations/13/registereduzers |            |
| 健康Go                                                                                                    |                                                                                      |            |
| テスト担当者1 、                                                                                                    | ユーザー(サービス提供者用)                                                                       |            |
| ● サービス提供者管理 >                                                                                                    |                                                                                      |            |
| ◎ ユーザー管理 🗸                                                                                                    | 力力名. 生年月日(8년i) (8月) (8月)                                                             |            |
| マイページトップ                                                                                                    | 7/102>トID カナ名                                                                        |            |
| ウォークラリーチェック<br>イン情報                                                                                                    | 0000000000000101 トウロクテスト                                                             | 変更 一巻加クループ |
| 万歩計情報                                                                                                    |                                                                                      |            |
| Goポイント表示                                                                                                    |                                                                                      |            |
| メッセージ                                                                                                    |                                                                                      |            |
| 送信デバイス                                                                                                    |                                                                                      |            |
|                                                                                                    |                                                                                      |            |

### 2. チェックイン端末の登録

2.1. 「サービス提供者管理▼」から「ユーザー検索」をクリックします。チェックイン端末を登録
 するユーザーを名前と生年月日から検索してください。検索したユーザーが表示されたら、
 「ユーザー管理▼」から「チェックイン端末」をクリックします

| 日 長 マイページー 信康GO ← → ○ 命 合 https:// | Top X + v                 | □ ☆ | -<br>;: ;: | а ×<br>2 е … |
|------------------------------------|---------------------------|-----|------------|--------------|
| 健康Go                               |                           |     |            |              |
| テスト担当者1 🔹                          | ユーザー(サービス提供者用)            |     |            |              |
| サービス提供者管理 >                        | カナタ、 生態月月8回 <b>勝利 副</b> 1 |     |            |              |
| <ul> <li>ユーザー管理 、</li> </ul>       | 22 En Transform           |     |            |              |
| マイページトップ                           | アカジンND カナ名                |     |            |              |
| ウォークラリーチェック<br>イン情報                | 0000000000000101 F-9E972F | 変更  | <b>₩</b> 2 | ループ          |
| 万歩計情報                              |                           |     |            |              |
| Goポイント表示                           |                           |     |            |              |
| メッセージ                              |                           |     |            |              |
| チェックイン端末                           |                           |     |            |              |
| and the second second              |                           |     |            |              |
|                                    |                           |     |            |              |
|                                    |                           |     |            |              |
|                                    |                           |     |            |              |
|                                    |                           |     |            |              |
|                                    |                           |     |            |              |
|                                    |                           |     |            |              |
|                                    |                           |     |            |              |
|                                    |                           |     |            |              |
|                                    |                           |     |            |              |

- 2.2. 追加をクリックします
- 2.3. 名称は「キーホルダー」や「万歩計」など任意に設定します。シリアルにデバイスの固有番号を貼り付けます(デバイスの固有番号のコピーは第3~5章を参照)。送信デバイスタイプは Bluetooth機器の場合「BLE」、TH-550の表記があるNFC機器の場合は「TH-550」、それ以外のNFC機器の場合は「Mifare」を選択します

| 送信デバイス追加          |  |
|-------------------|--|
| シリアル<br>送信デバイスタイプ |  |
| (编考)              |  |
| Sawa Cancel       |  |

# 3. 登録ソフトのインストール

#### 3.1. ダウンロードした.zipファイルを解凍します

| 名前                                                                                                    | □ 名前          | ^             |                                                                                                    |
|----------------------------------------------------------------------------------------------------|---------------|---------------|----------------------------------------------------------------------------------------------------|
| 📕 bin                                                                                                    | Debug Release |               | ~                                                                                                    |
| <ul> <li>Properties</li> <li>App.config</li> <li>app.manifest</li> <li>btfelica_ver3_7byte.csproj</li> <li>btfelica_ver3_7byte.csproj.user</li> <li>form1.cs</li> <li>form1.cs</li> <li>form1.nesx</li> <li>livet.ico</li> <li>packages.config</li> </ul> |               |               | <ul> <li>BT Felica Registration ver.3 7byte.exe</li> <li>BT Felica Registration ver.3 7byte.exe.config</li> <li>BT Felica Registration ver.3 7byte.pdb</li> <li>PCSC.dll</li> <li>PCSC.lso7816.dll</li> <li>PCSC.lso7816.pdb</li> <li>PCSC.lso7816.xml</li> <li>PCSC.pdb</li> </ul> |
| Program.cs                                                                                                    |               | $\rightarrow$ | PCSC.xml                                                                                                    |

3.2. 解凍後にできたフォルダ内の

bin→Debug→BT Felica Registration ver.OO 7byte.exe

を開くと登録ソフトが起動します

# 4. 登録機器の固有番号をコピー(Bluetooth)

4.1. 登録装置とパソコンを接続します

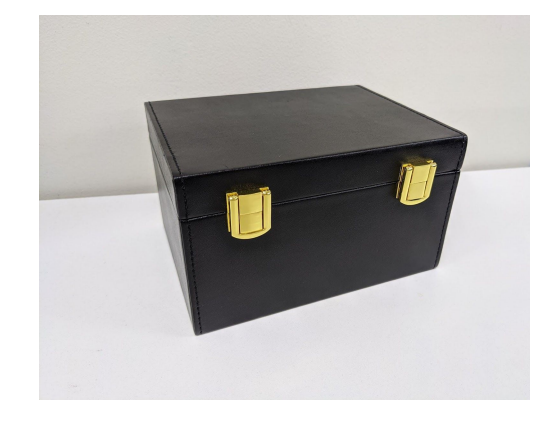

登録装置

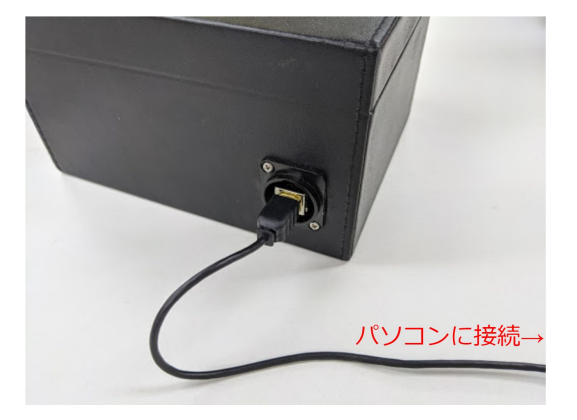

USBケーブルで登録装置とパソコンを接続

4.2. 登録ソフトを起動します

- 4.3. Bluetooth機器の電源をONにして登録装置の中心に入れ、蓋を閉めます
- 4.4. 登録ソフトの「Bluetooth機器スキャン」ボタンをクリックします

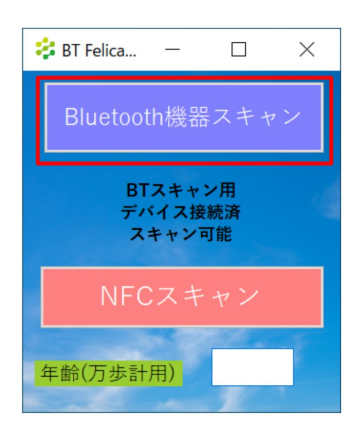

- 4.5. 約40秒間待ちます
- 4.6. 「クリップボードに登録機器の固有番号(12桁)「〇〇〇…〇〇〇」をコピーしました。」というメッセージが表示されれば、成功です。

| スキャン完了                                        | × |
|-----------------------------------------------|---|
| クリップボードに登録機器の固有番号(12桁)「C0005B79A952」をコピーしました。 |   |
| ОК                                            |   |

- 5. 登録機器の固有番号のコピー(NFC)
  - 5.1. NFCリーダーとパソコンを接続します

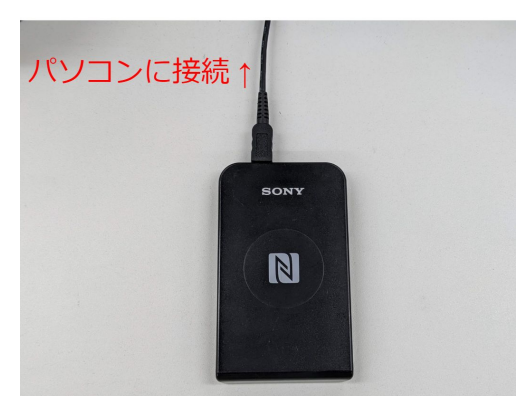

- 5.2. 登録ソフトを起動します
- 5.3. NFC機器をNFCリーダーの上に置きます

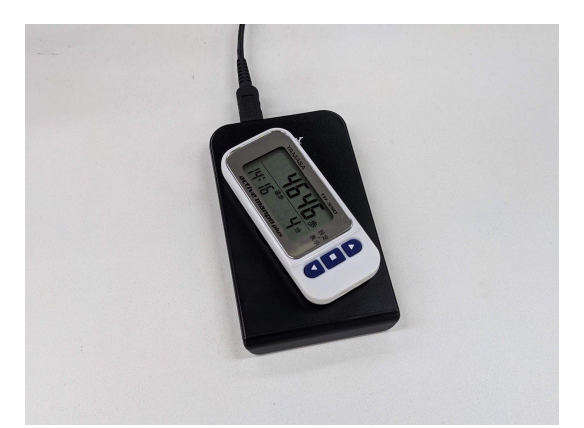

5.4. 登録ソフトの「NFCスキャン」ボタンをクリックします

| \$ | BT Felica — 🗆 🗙              |
|----|------------------------------|
|    | Bluetooth機器スキャン              |
|    | BTスキャン用<br>デバイス接続済<br>スキャン可能 |
|    | NFCスキャン                      |
| 4  | 年齡(万歩計用)                     |

5.5. 「〇〇〇〇を検知したので個体番号をスキャンします。」というメッセージが表示されます [OK]ボタンを押します

| TH-550検知                       | ×      |
|--------------------------------|--------|
| アクティブ万歩プラスTH-550を検知したので個体番号をスキ | ャンします。 |
|                                | ОК     |

5.6. 「クリップボードに万歩計の固有番号(14桁、16進数)「〇〇〇…〇〇〇」をコピーしまし

た。」というメッセージが表示されれば、成功です。

| スキャン完了                                   | ×               |
|------------------------------------------|-----------------|
| クリップボードに万歩計の固有番号(14桁、16進数)「00000<br>ました。 | 000001122」をコピーし |
|                                          | ОК              |